Optimiser la rédaction de documents longs avec LATEX (initiation) Première partie

### Urfist de Bordeaux

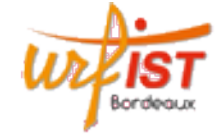

Céline Chevalier - Université Paris 2 Panthéon-Assas

7 & 8 janvier 2016

Introduction

# Plan de cette première partie

- Introduction
   Installation
   Principes de base
   Où trouver de l'aide et des références
   Architecture d'un document
   Saisie du texte
   Personnalisation et organisation du document

  Introduction

   Introduction
  - LATEX sert à produire des documents contenant du texte.
    - TEX créé en 1977 par Donald Knuth (version 3.14159 de 1982)
    - LATEX créé en 1982 par Leslie Lamport (version 2e de 1994)
  - Utilisations : principalement dans les milieux universitaire et enseignant (surtout scientifiques)
  - Caractéristiques :
    - par rapport à Word/OpenOffice : pas wysiwyg
    - langage *à balises*, comme le html
    - nécessité d'une étape de compilation pour passer du fichier source au document final
  - Très pratique pour composer des documents complexes, beaucoup d'automatisation : références croisées, notes de bas de page, table des matières, des figures, bibliographie, index, mélange de plusieurs langues, équations mathématiques, présentations (comme ici), etc.

# 1 Introduction

ntroduction

Plan

- 2 Installation
- 3 Principes de base
- 4 Où trouver de l'aide et des références
- 5 Architecture d'un document

Installation

6 Saisie du texte

Introduction

7 Personnalisation et organisation du document

Principes

Texte Personnalisation 3/91

1/91

Introduction Installation

2/91

### Introduction

# Inconvénients (?) à connaître

- réutilisation des documents Word/OpenOffice/LibreOffice possible mais en passant par le format .txt, donc avec perte de la mise en forme (gras, italique, tableaux...)
- conversion vers Word possible mais imparfaite, par exemple www.grindeq.com/latex2word.htm, Pandoc, Adobe Acrobat Pro
- fichiers au format texte, donc encodage à choisir et manipuler avec précaution (ici UTF-8)
- pas vraiment de systèmes de gestion des modifications

 $\longrightarrow$  relecture sur papier, annotations sur le pdf, utilisation de systèmes de versionnement (cvs, svn, mercurial, git...) ou de packages (changes, changebar, trackchanges, pdfcomment, todo...)

- nécessité d'une base de données bibliographiques sous un format spécifique (compatible Zotero, Jabref, Endnote, Bibdesk...)
- peu de polices disponibles nativement, problème des alphabets non latins → existence de XelATEX (support d'Unicode et polices OpenType)

Introduction Installation Principes Aide Architecture Texte Personnalisation

Installation

Plan

### 1 Introduction

### 2 Installation

- 3 Principes de base
- 4 Où trouver de l'aide et des références
- **5** Architecture d'un document
- 6 Saisie du texte
- 7 Personnalisation et organisation du document

# Migration Word/OpenOffice/LibreOffice vers LATEX

Attention, pas de copier-coller directement :

Introduction

Installation

5/91

- enregistrer dans le logiciel le fichier au format texte (.txt)
- l'ouvrir depuis un éditeur basique (WordPad, Bloc-Notes, TextEdit, Emacs, ...)

Texte

Personnalisation

6/91

■ copier-coller le contenu (ou l'ouvrir avec l'interface LATEX)

Conséquence : la mise en forme et la mise en page sont perdues...

Installation

Installation sous Windows (XP et versions suivantes)

**Téléchargement de MikTeX (Windows)** Préférez la version 32 bits si vous avez besoin de BiblATEX.

Si vous avez suffisamment de place ou que le compte utilisateur n'a pas les droits d'administrateur :

http://miktex.org/download, «Other Downloads» : MiKTeX 2.9.5721 (64-bit) Net Installer.

 $\label{eq:setup-2.9.5721.exe ou setup-2.9.5721-x64.exe : «I accept the MikTeX copying conditions», «Download MikTeX», «Complete MikTeX».$ 

# Installation sous Windows (XP et versions suivantes)

Si vous avez peu de place et que le compte utilisateur a les droits d'administrateur : http://miktex.org/download, «Recommended Download» :

Basic MiKTeX 2.9.5823 Installer.

Exécutez basic-miktex-2.9.5823.exe, l'installation se déroulera directement (ignorez le transparent 11).

Texte

Personnalisation

9/91

Installation sous Windows (XP et versions suivantes)

Téléchargement de GhostScript et GhostView (optionnel)
www.ghostscript.com/download/gsdnld.html : «GhostScript GPL
Release» (en haut), «GhostScript GPL Release», section Windows :
gs918w32.exe ou gs918w64.exe.
www.gsview.com/downloads.html : gsview\_setup\_6.0.exe

### Téléchargement de TEXnicCenter

www.texniccenter.org/download : «TeXnicCenter 2.02 Stable (32 Bit)» TXCSetup\_2.02Stable\_Win32.exe ou «TeXnicCenter 2.02 Stable (64 Bit)» TXCSetup\_2.02Stable\_x64.exe.

Texte

Personnalisation

### Installation

Installation sous Windows (XP et versions suivantes)

### Installation de MikTeX

Installation

Relancez l'installeur et, au lieu de choisir «Download MikTeX», sélectionnez «Install MikTeX», puis «Complete MikTeX» sur l'écran suivant. Choisissez ensuite «Install MikTeX for anyone». Acceptez le répertoire et cliquez sur «Suivant». Choisissez «A4» et répondez «yes» à la question «Install missing packages on the fly». Faites «Suivant», puis «Start», et enfin «Close» au bout d'une quinzaine de minutes.

### Installation de GhostScript et GhostView (optionnelle)

Double-cliquez sur le premier fichier, choisissez «Setup» puis «Install». Double-cliquez sur le second, cliquez sur «Setup», puis «Français». Appuyez sur «Suivant» plusieurs fois sans modifier aucun choix par défaut, et enfin sur «Démarrer» puis «Fin».

### Installation

Installation sous Windows (XP et versions suivantes)

### Installation de TEXnicCenter

Installation

Double-cliquez sur le fichier. Cliquez sur Next, puis cochez «I accept the agreement» et cliquez à nouveau sur Next. Acceptez le répertoire par défaut, cliquez sur Next, choisissez «Typical» mais ajoutez les langues souhaitées dans la partie «Dictionaries» (cela ajoutera les correcteurs orthographiques correspondants), et cliquez deux fois sur Next. Dans la fenêtre «Select additional tasks», cochez la case «Create a link on the desktop». Cliquez une dernière fois sur Next, puis «Install», puis «Finish».

Autres éditeurs (gratuits) : TEXWorks, TEXStudio, TEXMaker...

# Installation sous Windows (XP et versions suivantes)

### Configuration de TeXnicCenter

L'icône TeXnicCenter est apparue sur le bureau, double-cliquez pour l'ouvrir : une fenêtre «Configuration Wizard» apparaît (sinon, menu Build, «Define Output Profiles»).

Si le premier champ est vide, cliquez sur «···», parcourez l'arborescence jusqu'au répertoire d'installation de MikTeX, par exemple C:\Program Files\MikTeX 2.9\miktex\bin et cliquez sur «Entrée».

Dans la fenêtre suivante, pour la visualisation du PDF, le champ est prérempli si vous disposez d'Acrobat Reader. Il sera du type

C:\Program Files\adobe\adobe acrobat 9.0\acrobat\acrobat.exe, le numéro dépendant de la version installée.

Texte

Personnalisation

13/91

Ignorez les deux autres champs et cliquez sur Terminer.

Installation sous Windows (XP et versions suivantes)

Installation

### Configuration de TeXnicCenter

Pour visualiser les PDF, nous recommandons plutôt Evince (wiki.gnome.org/Apps/Evince/Downloads) ou SumatraPDF (www.sumatrapdfreader.org/download-free-pdf-viewer.html). Ils sont plus adaptés au travail avec LATEX (ils rechargent les documents automatiquement).

### Installation

Texte

Personnalisation

# Réglage de l'encodage de l'éditeur

### TeXShop sous Mac

Menu TeXShop / Préférences, onglet Document Encodage : Unicode (UTF-8) Option UTF-8 à l'enregistrement des fichiers

### TeXnicCenter sous Windows

Installation

Option UTF-8 à l'enregistrement des fichiers

### Kile sous Linux

Menu Settings / Configure Kile, puis Onglet Kile / General Input Encoding : utf8 Onglet Editor / Open/Save Champs Encoding : Unicode (UTF-8)

(à voir avec son directeur de thèse et/ou ses coauteurs...)

Installation Principes Aide

# Installation

Installation sous MacOS X

Installation

www.tug.org/mactex : enregistrez «MacTeX.pkg» sur votre disque.

À l'issue du téléchargement, double-cliquez sur MacTeX.pkg pour commencer l'installation. Cliquez sur «Continuer», acceptez la licence en choisissant «Agree» et cliquez sur «Installer». Votre mot de passe va alors vous être demandé. À l'issue de l'installation, cliquez sur «Fermer». TEXShop est désormais disponible dans le dossier «Applications» de votre disque dur. Vous pouvez le rendre plus accessible grâce à un glisser-déposer vers le Dock.

Autre éditeur (gratuit) : TEXStudio

Installation sous Linux : distribution TEXLive et éditeurs Kile ou TEXStudio

# Plan

- 1 Introduction
- 2 Installation
- 3 Principes de base
- 4 Où trouver de l'aide et des références
- 5 Architecture d'un document
- 6 Saisie du texte
- 7 Personnalisation et organisation du document

Principes

ntroduction Installation Principes Aide Architecture Texte

# Principes de base

- Structure du document :
  - un préambule (de \documentclass à \begin{document})
  - le corps du document (de \begin{document} à \end{document})
  - une partie ignorée (après \end{document})
  - Des commentaires
  - Une grande liberté de présentation
- Écriture des balises :
  - des commandes simples : \medskip
  - des commandes à argument(s) : ...
  - des commandes à option :  $\text{rule}[...]{...}$
  - des bascules : { $\LARGE ...$ }
  - des environments : \begin{center}...\end{center} (éventuellement à arguments ou options)
- Des caractères spéciaux : \, {, }, %, ~, \$, ^, \_, &, et #

# Principes de base

\documentclass[french]{article} \usepackage[T1]{fontenc} \usepackage[utf8]{inputenc} \usepackage{babel}

\begin{document}
{\LARGE Un titre}

 $rule[-4mm]{3cm}{0.5pt}$ 

\medskip
Du texte \textit{en italique}... % Des commentaires

Principes

\begin{center}
 Du texte centré
 \end{center}
 \end{document}

Principes

# Caractères spéciaux

| \  | \textbackslash |
|----|----------------|
| {  | \{             |
| }  | \}             |
| %  | \%             |
| ~  | \~{}           |
| \$ | \\$            |
| ^  | \^{}           |
| _  | \_             |
| &  | \&             |
| #  | \#             |

[ et ] ne sont pas réservés et peuvent être obtenus directement au clavier.

18/91

Attention aux accolades : sinon

- l'espace après la commande est supprimée :
- $\LaTeX est \longrightarrow PTEXest$
- $\texttt{LaTeX} \{ \} \texttt{ est} \longrightarrow \texttt{PT}_{E}X \texttt{ est}$
- $et ^ \text{sont reconnus comme des}$ accents :  $\langle ^ a \longrightarrow \hat{a} \rangle$ 
  - $^{ } a \rightarrow \hat{a}$

### Principes

# Caractères spéciaux au clavier

| Caractère | Clavier PC (azerty) | Clavier Mac (azerty) |
|-----------|---------------------|----------------------|
| \         | AltGr + 8           | Alt + Maj + :        |
| {         | AltGr + 4           | Alt + (              |
| }         | AltGr + +           | Alt + )              |
| %         | Maj + ù             | Maj + ù              |
| ~         | AltGr + 2           | Alt + n              |
| \$        | \$                  | \$                   |
| ^         | ^                   | ^                    |
| _         | _ (touche 8)        | Maj + -              |
| &         | & (touche 1)        | & (touche 1)         |
| #         | AltGr + 3           | Maj + @              |
| [         | AltGr + 5           | Alt + Maj + (        |
| ]         | AltGr + $^{\circ}$  | Alt + Maj + )        |
|           | AltGr + 6           | Alt + Maj + I        |

21/91

Principes

Introduction Installation Principes Aide Architecture Texte Personnalisation

# Document minimal

\documentclass[french]{article}
\usepackage[T1]{fontenc}
\usepackage[utf8]{inputenc}
\usepackage{babel}

\begin{document}

Bonjour Clément % attention à l'encodage du fichier !

 $\end{document}$ 

# Document (vraiment) minimal

\documentclass{article} \begin{document} Bonjour \end{document} Utilisation des IDE et description des erreurs, warnings et bad boxes Fichier source .tex : nom sans accent et sans espace (lettres, chiffres, -, \_) Différents fichiers de sortie : .aux, .log, .dvi, .ps, .pdf, .toc, .ilg, .idx, .ind, .blg, .bbl, ...

### Principes

Introduction Installation Principes Aide Architecture Texte Personnalisation

22/91

# Présentation du fichier source

1 espace : *n* espaces / 1 tabulation / *n* tabulations / 1 saut de ligne

changement de paragraphe :
 ligne blanche / n lignes blanches
 (pour sauter des lignes entre les paragraphes, voir transparent 26)

 $\longrightarrow$  possibilité d'aérer son texte

+ commentaires ou notes personnelles (avec %)

# Les lignes et les pages

Passer à la ligne : \newline

Passer à la ligne tout en justifiant : \linebreak

Empêcher une coupure de ligne : espace~insécable ou \mbox{pas de coupure}

Passer à la page suivante : \newpage

Passer à la page suivante tout en justifiant : \pagebreak

Arrêter la page en cours et recommencer sur une page impaire : \cleardoublepage

(c'est automatique pour les chapitres en classe book, voir transparent 45)

Aide

Principes Aide Architecture Texte Personnalisation

25/91

27/91

Plan

1 Introduction

2 Installation

3 Principes de base

4 Où trouver de l'aide et des références

**5** Architecture d'un document

Installation

6 Saisie du texte

7 Personnalisation et organisation du document

Principes

Aide

Texte

Personnalisation

### Les espaces

Espaces verticaux entre deux paragraphes (donc en plus de la ligne blanche) :

| \smallskip                            | saut d'un quart de ligne               |
|---------------------------------------|----------------------------------------|
| \medskip                              | saut d'une demi-ligne                  |
| \bigskip                              | saut d'une ligne                       |
| <pre>\vspace{3cm} \vspace*{3cm}</pre> | saut de 3cm<br>saut obligatoire de 3cm |

Espaces horizontaux entre deux mots :

| \thinspace<br>\enskip<br><br>\qquad | espace d'un sixième de cadratin<br>espace d'un demi-cadratin<br>espace d'un cadratin<br>espace de deux cadratins |
|-------------------------------------|----------------------------------------------------------------------------------------------------|
| \hspace{3cm}<br>\hspace*{3cm}       | espace de 3cm<br>espace obligatoire de 3cm                                                                       |

26/91

28/91

Aide

# Références (1/3)

Introduction

Les ouvrages de référence (en français) :

■ Un ouvrage introductif (+ référence) :

Principes

Appel, Chevalier, Desreux, Fleck, Pichaureau, *LATEX pour l'impatient*, H&K, 4<sup>e</sup> édition, 2016.

Une autre introduction :

Bitouzé, Denis et Charpentier, Jean-Côme, *LAT<sub>E</sub>X*, *l'essentiel*, Pearson, 2010.

La référence :

Goossens, Michel et Mittelbach, Frank,  $PT_EX$  Companion, Pearson,  $2^e$  édition, 2006.

 Une autre référence : Desgraupes, Bernard, *LATEX : Apprentissage, guide et référence,* Vuibert, 2<sup>e</sup> édition, 2003.

# Références (2/3)

### La liste des symboles :

www.ctan.org/tex-archive/info/symbols/comprehensive/symbols-a4.pdf
detexify.kirelabs.org/classify.html

Aide

### Les tutoriels disponibles sur Internet :

- Une introduction : www.laas.fr/~matthieu/cours/latex2e
- Une mine d'informations : www.tuteurs.ens.fr/logiciels/latex
- Une autre introduction (en anglais) : www.ctan.org/tex-archive/info/lshort/english/lshort.pdf
- Les transparents d'une formation : gte.univ-littoral.fr/members /dbitouze/pub/latex/diapositives-cours-d (en une ligne)

Introduction Installation Principes Aide Architecture Texte Personnalisation 29/91

Architecture

Texte

Personnalisation

31/91

Architecture

Plan

### 1 Introduction

2 Installation

- 3 Principes de base
- 4 Où trouver de l'aide et des références

# 5 Architecture d'un document

- 6 Saisie du texte
- 7 Personnalisation et organisation du document

Principes

# Références (3/3)

### Les foires aux questions :

- La principale FAQ française : www.grappa.univ-lille3.fr/FAQ-LaTeX
- La FAQ anglaise (plus complète) : www.tex.ac.uk/cgi-bin/texfaq2html

### Les forums de discussion :

Le forum français est fr.comp.text.tex; son équivalent américain est comp.text.tex. Vous pouvez faire des recherches dans les archives :

groups.google.fr/group/fr.comp.text.tex?hl=fr

groups.google.fr/group/comp.text.tex?hl=fr
Un forum vient d'ouvrir à l'adresse www.texnique.fr .

Les listes de discussion : gut@ens.fr (association Gutenberg) Site web de l'association : www.gutenberg.eu.org Archives disponibles sur dir.gmane.org/gmane.comp.tex.latex.french

Introduction Installation Principes Aide Architecture Texte Personnalisation 30/91

Architecture Mise en forme du document : le préambule

32/91

Plan

### 5 Architecture d'un document

- Mise en forme du document : le préambule
- Les niveaux de titres du document
- La page de présentation
- Pour aller plus loin

# La classe du document

### \documentclass{article}

| letter       | Une lettre                                  |
|--------------|---------------------------------------------|
| article      | Un article, souvent de recherche            |
| seminar      | Une présentation par transparents           |
| report       | Un memoire, par exemple à la fin d'un stage |
| book         | Un livre                                    |
| extarticle   | Un article (plus de taille de polices)      |
| extreport    | Un mémoire (plus de taille de polices)      |
| extbook      | Un livre (plus de taille de polices)        |
| beamer       | Une présentation par transparents           |
| (at hasussur | d'autras disponibles sur more atom amm)     |

(et beaucoup d'autres disponibles sur www.ctan.org)

Architecture Mise en forme du document : le préambule

Texte

Personnalisation

33/91

Architecture

# Les langues utilisées dans le document (alphabet latin)

Commandes pour basculer d'une langue à l'autre :

\documentclass[english,french]{article}
\usepackage{babel}
\begin{document}
Par défaut dans la dernière langue chargée: le français.

\selectlanguage{english} Texte en anglais!

\selectlanguage{french} De nouveau en français, comparer!
Avec de l'\foreignlanguage{english}{anglais!} au milieu

\begin{otherlanguage}{english}
Et encore de l'anglais!
\end{otherlanguage}

Et retour au français! \end{document}

# Les réglages généraux

Changer la taille de la police : \documentclass[12pt]{article} (10pt, 11pt, 12pt)

(9pt, 10pt, 11pt, 12pt, 14pt, 17pt, 20pt avec la classe extarticle)

Recto-verso : \documentclass[twoside]{article}

Recto simple : \documentclass[oneside]{book}

Deux-colonnes : \documentclass[twocolumn]{article}

Attention, une seule commande \documentclass par document.

Plusieurs options : à séparer par des virgules \documentclass[11pt, twoside]{article}

Architecture

Architecture Mise en forme du document : le préambule

Texte

Personnalisation

34/91

Les langues utilisées dans le document : alphabets non latins

Attention, Compilation avec XelATEX.

\documentclass{article} \usepackage{fontspec} % au lieu de fontenc et inputenc \usepackage{xunicode} \setromanfont{Times New Roman} \usepackage{polyglossia} % au lieu de babel \setmainlanguage{french} \setotherlanguage{english} \setotherlanguage{arabic}

\begin{document}

Introduction

# Les langues utilisées dans le document : alphabets non latins

Commandes pour basculer d'une langue à l'autre :

\documentclass{article}
\begin{document}
Par défaut dans la dernière langue chargée: le français.
\textenglish{Texte en anglais!}

De nouveau en français, comparer!

\begin{english}
Et encore de l'anglais!
\end{english}

Et retour au français!

 $\verb+end{document}$ 

Architecture Mise en forme du document : le préambule

Texte

Personnalisation

37/91

Architecture

Utiliser d'autres polices : avec  $\ensuremath{\text{ATEX}}$ 

Exemples de packages :

- \usepackage{lmodern} : LModern
- \usepackage{mathptmx} : Times
- \usepackage{mathpazo} : Palatino
- \usepackage{fourier} : Utopia
- \usepackage{mathdesign} : Charter, Garamond, Utopia
- \usepackage{kpfonts} : KPFonts

Sur www.tug.dk/FontCatalogue/allfonts.html, vous trouverez une liste de tous les packages de police, avec ou sans polices mathématiques associées.

# Saisie de caractères non latins

### Sous Mac

Menu Pomme / Préférences système Onglet Personnel / Langues et texte Onglet Méthode de saisie : cocher les langues souhaitées Cocher «Afficher le menu Saisie dans la barre des menus»

### Sous Windows

Installation

Panneau de configuration / Horloge, langue et région Onglet Région et Langue Modifier les claviers ou les autres méthodes d'entrée Modifier les claviers Ajouter et cocher les langues souhaitées

Architecture Mise en forme du document : le préambule

Texte

Personnalisatio

Architecture

# Utiliser d'autres polices : avec XelATEX

\defaultfontfeatures{Ligatures=TeX,Scale=MatchLowerCase}
% adaptation des tailles de polices

Aide

\setmainfont{Times New Roman} % police principale
\setsansfont{Comic Sans MS} % polices sans sérif
\setmonofont{Arial}

\newfontfamily{\hebrewfont}[Scale=0.8,
 Script=Hebrew]{Ezra SIL}

Autres options :

- Numbers=OldStyle : chiffres elzéviriens
- Ligatures=NoCommon, Ligatures=Historic : aspect des ligatures ct, ff, fl...

Architecture

Texte

Personnalisation

40/91

### Les marges

# L'interligne

Préciser les marges :

# \usepackage{setspace}

Changer l'interligne dans toute la suite (ce sont des bascules) : \doublespacing % ou \onehalfspacing ou \singlespacing

Changer l'interligne seulement dans un bloc de texte : \begin{doublespace} % ou onehalfspace ou singlespace texte...

\end{doublespace} % ou onehalfspace ou singlespace

# Introduction Installation Principes Aide Architecture Texte Personnalisation 41/91 Architecture Mise en forme du document : le préambule L'interligne

Pour une autre valeur d'interligne, dans toute la suite : \setstretch{baselinestretch}{n}

Dans un bloc de texte :
 \begin{spacing}{n}
 texte...
 \end{spacing}

Attention, n est un facteur multiplicatif de l'interlignage de base, dont la valeur dépend de la taille de la police. Pour un document en 10 pt, elle vaut 1,25 pour un interligne d'une ligne et demie et 1,67 pour un interligne double.

# Architecture Les niveaux de titres du document

Architecture

42/91

Plan

Introduction

### 5 Architecture d'un document

Installation

- Mise en forme du document : le préambule
- Les niveaux de titres du document
- La page de présentation
- Pour aller plus loin

### Architecture Les niveaux de titres du document

# Les commandes de sectionnement

| \part          | Partie                           |
|----------------|----------------------------------|
| \chapter       | Chapitre (classe report ou book) |
| \section       | Section                          |
| \subsection    | Sous-section                     |
| \subsubsection | Sous-sous-section                |
| \paragraph     | Paragraphe                       |
| \subparagraph  | Sous-paragraphe                  |

\section{Le titre de la section}

le résumé \end{abstract}

Table des matières : \tableofcontents (3 compilations)

# Architecture La page de présentation

# Plan

| 5 | Architecture | d | 'un | document |  |
|---|--------------|---|-----|----------|--|
|---|--------------|---|-----|----------|--|

- Mise en forme du document : le préambule
- Les niveaux de titres du document
- La page de présentation
- Pour aller plus loin

### Architecture 45/91 Architecture La page de présentation La page de présentation Préambule Titre du document \title $\author$ Préambule Auteur du document \thanks \title ou \author Note de bas de page Préambule Date d'écriture \date Résumé du document {abstract} Texte \maketitle Texte Mise en forme du titre \title{titre du document} \author{Dupond et Dupont\thanks{Des remerciements.}} \date{7 mai 2007} \begin{document} \maketitle \begin{abstract} % n'existe pas en classe book

# Architecture Pour aller plus Ioin Plan

Architecture

46/91

### 5 Architecture d'un document

- Mise en forme du document : le préambule
- Les niveaux de titres du document
- La page de présentation
- Pour aller plus loin

### Architecture Pour aller plus loin

# Usages avancés

Nous verrons dans la partie « Personnalisation » comment définir vos propres commandes, modifier l'apparence de tous les éléments prédéfinis (sections, titres courants...) et organiser votre document en sous-fichiers

Introduction Installation Principes Aide Architecture Texte Personnalisation 49/91
Texte Polices
Plan

### 6 Saisie du texte

### Polices

- Listes
- Références et notes de bas de page
- Citations

## Plan

### 1 Introduction

- 2 Installation
- 3 Principes de base
- 4 Où trouver de l'aide et des références
- **5** Architecture d'un document
- 6 Saisie du texte
- 7 Personnalisation et organisation du document

### Texte Polices

Introduction Installation Principes Aide Architecture Texte Personnalisation 50/91

Texte

# Les styles de polices

| romain                   | $\operatorname{textrm}{\ldots}$ | ${\rm Imfamily}$         | }      |
|--------------------------|---------------------------------|--------------------------|--------|
| italique                 | $\det{\ldots}$                  | {\itshape                | }      |
| penché                   |                                 | {\slshape                | }      |
| Petites capitales        |                                 | $\$                      | }      |
| gras                     |                                 | {\bfseries               | }      |
|                          |                                 |                          |        |
| sans serif               |                                 | {\sffamily               | }      |
| sans serif<br>typewriter | $ \$                            | {\sffamily<br>{\ttfamily | }<br>} |

Attention, les commandes de droite sont des bascules.

Remarque : pour l'italique, préférer \emph{...}, qui donne de l'italique dans un texte en police normale, et vice-versa.

🙇 Ne pas en abuser...

Normalement, \emph, \texttt et \textbf suffisent amplement.

Introduction Installation Principes Aide Architecture **Texte** Personnalisation

52/91

### Texte Polices

# Les tailles de polices

| \tinv         | 5. 6. 6    | taille | taille | 12.12.14 \large   |
|---------------|------------|--------|--------|-------------------|
| \scriptsize   | 7 8 8      | taille | taille | 14 14 17 \Large   |
| \f            | 1, 0, 0    |        | taille | 17, 17, 17 (Large |
| \100tnotes1ze | 8, 9, 10   | taille |        | 17, 17, 20 \LARGE |
| \small        | 9, 10, 11  | taille | taille | 20, 20, 25 \huge  |
| \normalsize   | 10, 11, 12 | taille | taille | 25, 25, 25 \Huge  |

Les chiffres de la colonne centrale donnent les tailles respectives en points si la taille globale de la police est 10, 11 ou 12 pts.

Attention, ces commandes sont des bascules.

| 🙇 À<br>particu | À part pour quelques cas particuliers (page de garde ou transparents particulièrement serrés), ces commandes ne servent pratiquement jamais. |           |       |              |       |                  |       |
|----------------|----------------------------------------------------------------------------------------------------|-----------|-------|--------------|-------|------------------|-------|
| Introduction   | Installation                                                                                                    | Principes | Aide  | Architecture | Texte | Personnalisation | 53/91 |
|                |                                                                                                    |           |       |              |       |                  |       |
|                |                                                                                                    |           | Texte | Polices      |       |                  |       |
| Les acc        | ents et s                                                                                                    | ymboles   |       |              |       |                  |       |
|                |                                                                                                    |           |       |              |       |                  |       |

| É ∖'E | Ĩ∖~e    | Ĕ ∖u{E} | œ                      | å ∖aa{} |
|-------|---------|---------|------------------------|---------|
| Ê \^E | Ē ∖=E   | Ě ∖v{E} | Œ                      | Å       |
| È ∖'E | Ė∖.E    | É \H{E} | æ $ae{}$               | ø       |
| Ë \"E | Ė ∕d{E} | Ç \c{C} | $\mathcal{A} \in \{\}$ | Ø \00{} |
| ß     |         |         |                        |         |

Symbole euro : \euro{} donne € (avec \usepackage{eurosym})

Symboles divers :  $\ding{49}\ donne \ensuremath{ \simeq}\ et \dingline{49}\ donne une ligne de \ensuremath{ \simeq}\ (avec \usepackage{pifont})$ 

Autres symboles : voir la *Comprehensive LaTeX Symbol List* (package textcomp, ...)

Les soulignés, traits et la typographie française

| souligné                                                            | \ul{souligné}*<br>\rule[-4mm]{3cm}{2mm}         |
|---------------------------------------------------------------------|-------------------------------------------------|
|                                                                     |                                                 |
| Texte <sup>en exposant</sup>                                        | Texte\textsuperscript{en exposant} <sup>†</sup> |
| 1 <sup>er</sup> , 1 <sup>re</sup> , 2 <sup>e</sup> , 3 <sup>e</sup> | 1, 1, 2, 3                                      |
| N° 1. N° 2 et 3, n° 4, n° 5 et 6                                    | \No 1. \Nos 2 et 3, \no 4, \nos 5 et 6          |
| « texte »                                                           | $texte{fg{}^{\ddagger}}$                        |
| * commande du package soul :                                        | \usepackage{soul}                               |

 $^{\dagger}$  synonyme : \up{en exposant} si vous utilisez babel avec l'option french

<sup>‡</sup> accolades inutiles avec le package xspace

### Introduction Installation Principes Aide Architecture **Texte** Personnalisation

Texte Polices

54/91

# Les espaces élastiques

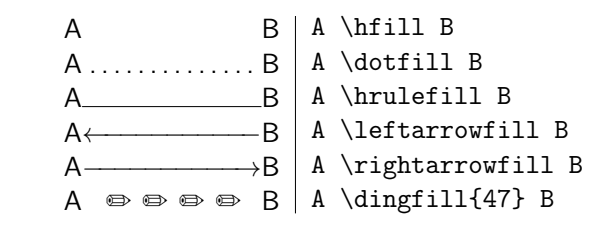

\dingfill provient du package pifont.

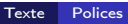

# Les encadrés

| encadré                                                          | \fbox{encadré}                                                                                                    |
|------------------------------------------------------------------|----------------------------------------------------------------------------------------------------|
| Utilisez<br>{boxedminipage}<br>pour encadrer des<br>paragraphes. | <pre>\begin{boxedminipage}{3.2cm} \end{boxedminipage}<sup>†</sup> % la longueur \linewidth est très pratique</pre> |
| Utilisez {minipage}<br>pour encadrer des pa-<br>ragraphes.       | <pre>\fbox{\begin{minipage}{3cm} \end{minipage}}</pre>                                                             |

<sup>†</sup> environnement du package boxedminipage : \usepackage{boxedminipage}

### Texte Polices

# La justification des paragraphes

| <pre>{flushright} ou {\raggedleft}</pre> | Aligner à droite. |
|------------------------------------------|-------------------|
| <pre>{center} ou {\centering} ou </pre>  | Centrer.          |
| <pre>{flushleft} ou {\raggedright}</pre> | Aligner à gauche. |

\noindent permet de supprimer l'alinéa au début d'un paragraphe.

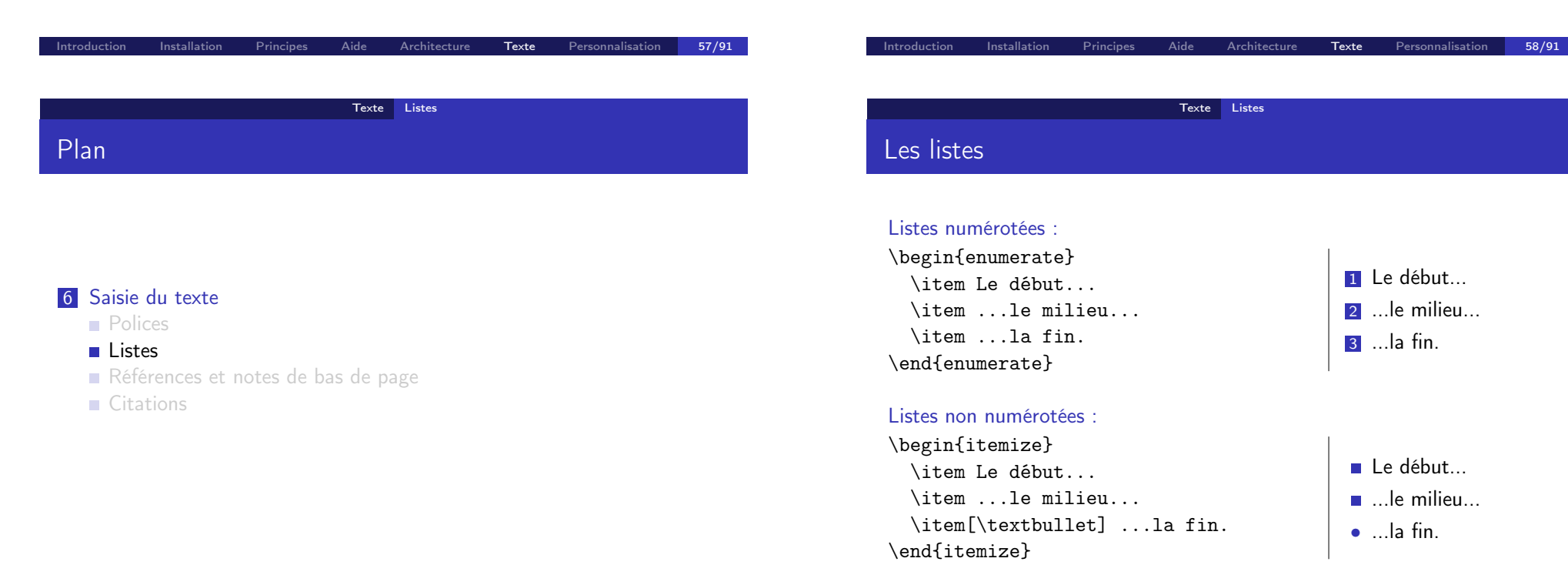

| Texte Listes                                                                                                    |                                                                                                    | Texte Références et notes de bas de page                                                                                              |  |  |  |  |
|----------------------------------------------------------------------------------------------------|----------------------------------------------------------------------------------------------------|----------------------------------------------------------------------------------------------------|--|--|--|--|
| Les énumérations                                                                                                    |                                                                                                    | Plan                                                                                                    |  |  |  |  |
| <pre>\begin{description}   \item[La préface]     est au début du livre.     \item[L'introduction]       vient ensuite.     \item[La conclusion]     est à la fin.   \end{description}</pre> | La préface est au début d'un<br>livre.<br>L'introduction vient ensuite.<br>La conclusion est à la fin. | <ul> <li>6 Saisie du texte</li> <li>Polices</li> <li>Listes</li> <li>Références et notes de bas de page</li> <li>Citations</li> </ul> |  |  |  |  |
| <pre>\begin{dinglist}{253}    \item premier    \item deuxième    \item troisième    \end{dinglist}    {dinglist} provient du package pi</pre>                                               | <ul> <li>▶ premier</li> <li>&gt;&gt; deuxième</li> <li>&gt;&gt; troisième</li> </ul>                   |                                                                                                    |  |  |  |  |
| Introduction Installation Principes Aide                                                                                                    | Architecture <b>Texte</b> Personnalisation <b>61/91</b>                                                | Introduction Installation Principes Aide Architecture <b>Texte</b> Personnalisation <b>62/91</b>                                      |  |  |  |  |
| Texto                                                                                                    | Références et notes de bas de page                                                                     | Texte Références et notes de bas de page                                                                                              |  |  |  |  |
| Les notes de bas de page                                                                                                    |                                                                                                    | Les références croisées                                                                                                    |  |  |  |  |

En bas de page : mot\footnote{note associée}

Dans un tableau ou une {minipage} :
\footnotemark{} puis en dehors \footnotetext{...}

Pour placer une étiquette : \label{intro}

Pour y faire référence : \ref{intro} ou \pageref{intro}

# Personnalisation des références

 $\space{line hard line hard line ha$ \labelformat{section}{section~\thesection}

\section{Introduction}\label{intro}

\ref{intro} donnera « section 1 » et non « 1 ».

Si les références sont sur des pages proches, remplacer « la section~\ref{dessins} page~\pageref{dessins}» par «la section~\vref{dessins}~\vpageref{dessins}».

Ce package permet aussi de faire référence à tout une partie du document (du type «voir pages 1–10») entre deux \label grâce à la commande : \vpagerefrange{label1}{label2}

Texte 65/91

Texte Références et notes de bas de page

# Liens hypertexte

\usepackage{hyperref} Les références deviennent automatiquement des liens hypertexte.

Personnalisation :

\usepackage[urlcolor=blue, % Liens vers une page web linkcolor=black, % Liens internes au document citecolor=black, % Liens vers la biblio colorlinks=true]{hyperref}

\href{http://www.google.com}{Google}

\url{http://www.google.com}

Références et notes de bas de page

Texte

66/91

# Personnalisation des références

\usepackage[french]{titleref} \titleref{intro} renverra : «Introduction» \currenttitle{} renverra le titre de la section en cours

\usepackage[french] {nameref} \nameref{intro} renverra : «Introduction»

# Texte Citations Plan 6 Saisie du texte Polices

Listes

Introduction

- Références et notes de bas de page
- Citations

# Les environnements de base

# Le package csquotes

Pour une seule ligne :

À vaincre sans péril, on triomphe sans gloire.

### \begin{quote}

À vaincre sans péril, on triomphe sans gloire.  $\end{quote}$ 

Pour plusieurs lignes (avec alinéa) : {quotation}

### \usepackage{csquotes}

Utilisations :

Introduction

D'après Victor Hugo, \enquote{Rien n'est stupide comme vaincre ; la vraie gloire est convaincre.}

Shakespeare dit \foreignquote{english}{To be, or
not to be, that is the question.}

Comme le dit le proverbe, \enquote{Il ne faut pas dire \enquote{Fontaine, je ne boirai pas de ton eau.}}

Texte

70/91

| Introduction | Installation | Principes | Aide  | Architecture | Texte | Personnalisation | 69/91 |
|--------------|--------------|-----------|-------|--------------|-------|------------------|-------|
|              |              |           |       |              |       |                  |       |
|              |              |           |       |              |       |                  |       |
|              |              |           | Texte | Citations    |       |                  |       |
|              |              |           |       | -            |       |                  |       |
| l e pac      | kage csoi    | lotes     |       |              |       |                  |       |

D'après Victor Hugo, «Rien n'est stupide comme vaincre ; la vraie gloire est convaincre.»

Shakespeare dit "To be, or not to be, that is the question."

Comme le dit le proverbe, «Il ne faut pas dire "Fontaine, je ne boirai pas de ton eau."»

Pour insérer la citation (souvent longue) dans un paragraphe séparé, utilisez \blockquote.

\_\_\_\_\_

Texte Citations

# Le package csquotes

On peut lire dans le procès-verbal que \enquote{l'accusé \textins{a déclaré} ne rien avoir volé \textelp{} et qu'il \textins{n'était} pas présent au moment du vol. \textelp{Suit la déposition de l'accusé.}}

On peut lire dans le procès-verbal que «l'accusé [a déclaré] ne rien avoir volé [...] et qu'il n'était pas présent au moment du vol. [...] [Suit la déposition de l'accusé.]»

| <b>D</b>   |          |  |
|------------|----------|--|
| Personna   | lication |  |
| I CISUIIIa | Isation  |  |
|            |          |  |

# Plan

### 1 Introduction

- 2 Installation
- 3 Principes de base
- 4 Où trouver de l'aide et des références
- 5 Architecture d'un document
- 6 Saisie du texte
- 7 Personnalisation et organisation du document

| Introduction | Installation | Principes | Aide        | Architecture   | Texte       | Personnalisation | 73/9 |
|--------------|--------------|-----------|-------------|----------------|-------------|------------------|------|
|              |              |           |             |                |             |                  |      |
|              |              |           |             |                |             |                  |      |
|              |              | Perso     | nnalisation | Personnalisati | on des élém | ents prédéfinis  |      |
|              |              |           |             |                |             |                  |      |

Les commandes de sectionnement non numérotées

### \section\*{Le titre de la section non numérotée}

mais pour apparaître dans la table des matières, à compléter avec :
\addcontentsline{toc}{section}{Le titre de la section ...}

Autre solution : \usepackage{tocvsec2}

\setsecnumdepth{none}\section{Introduction}\resetsecnumdepth
\setsecnumdepth{chapter} ne numérote que les parties et les chapitres.

# Plan

Introduction

### 7 Personnalisation et organisation du document

- Personnalisation des éléments prédéfinis
- Définir ses propres commandes
- Organisation d'un document

Installation

Utiliser un fichier de style particulier

Personnalisation Personnalisation des éléments prédéfinis

Personnalisation

74/91

# Les commandes de sectionnement (personnalisation)

|         | Types de o  | compteurs |                 |
|---------|-------------|-----------|-----------------|
| \arabic | 1, 2, 3, 4, | \Roman    | I, II, III, IV, |
| \alph   | a, b, c, d, | $\roman$  | i, ii, iii, iv, |
| $\Alph$ | A, B, C, D, |           |                 |

\usepackage{titlesec}
\titleformat\*{\section}{\sffamily}

Voir la documentation pour les possibilités : \titleformat, etc.

### Personnalisation Personnalisation des éléments prédéfinis

# La table des matières (personnalisation)

Profondeur de la table des matières avec le compteur tocdepth : -1 correspond aux parties, 0 aux chapitres... Pour obtenir une liste des chapitres,

\setcounter{tocdepth}{0}
\tableofcontents

ou encore

```
\usepackage{tocvsec2}
\settocdepth{chapter}
\tableofcontents
```

# La table des matières (personnalisation)

Pour exclure un titre de la table des matières :

\settocdepth{none}\section{Titre}\resettocdepth

Certaines parties (table des matières, index, bibliographie, table des figures...) n'apparaissent pas dans la table des matières. Pour les faire apparaître,

\usepackage[nottoc]{tocbibind}

Personnalisation Personnalisation des éléments prédéfinis

Texte

# Personnalisation des listes

Installation

 $\mbox{renewcommand}\labelitemi}{\ding{253}}$ 

- ▶ premier point;
- ►> le suivant;
- ➡ et le dernier.

```
\renewcommand{\theenumi}{\Roman{enumi}}
\renewcommand{\theenumii}{\Alph{enumii}}
\renewcommand{\labelenumi}{\theenumi.}
\renewcommand{\labelenumii}{\theenumii~--}
```

- I. Introduction
  - A Idée
  - B Exemple
- II. Conclusion

Plus de possibilités avec le package enumitem.

tion Installation Principes Aid

```
Personnalisation 79/91
```

Personnalisation

77/91

Personnalisation Personnalisation des éléments prédéfinis

Texte

Personnalisation

78/91

### Les titres courants

Installation

Introduction

Dans le préambule : \usepackage{fancyhdr} \pagestyle{fancy}

L zone gauche (*left*) E page paire (*even*)

- C zone médiane (*center*) O page impaire (*odd*)
- R zone droite (*right*)

Exemple, pour un livre :

\fancyhead[LE,R0]{\thepage}
\fancyhead[CE]{\scshape\leftmark}
\fancyhead[C0]{\scshape\rightmark}

| $\leftmark$  | nom du chapitre courant    |
|--------------|----------------------------|
| $\rightmark$ | nom de la section courante |

### Personnalisation Personnalisation des éléments prédéfinis

# Les pieds de page

La commande fancyfoot permet de régler les pieds de page et fonctionne comme fancyhead. Par exemple, pour indiquer le numéro de page au centre sous la forme "-1-":

\fancyfoot[CE,C0]{--~\thepage~--}

Pour tracer automatiquement une ligne en haut et en bas de chaque page pour séparer le texte du titre courant et du pied de page, réglez les dimensions \headrulewidth (ligne en haut de page) et \footrulewidth (ligne en bas de page) :

\renewcommand{\headrulewidth}{0.4pt}
\renewcommand{\footrulewidth}{0.4pt}

Introduction Installation Principes Aide Architecture Texte Personnalisation 81/91
Personnalisation Définir ses propres commandes
Plan

### 7 Personnalisation et organisation du document

- Personnalisation des éléments prédéfinis
- Définir ses propres commandes
- Organisation d'un document
- Utiliser un fichier de style particulier

# Cas particulier : premières pages de chapitres ou parties

Suivant la classe utilisée, il peut être utile de redéfinir également le style plain en plus du style fancy :

```
% pour toutes les pages sauf les premières
\pagestyle{fancy}
\fancyfoot{}
\fancyfoot[C]{-- \thepage --}
```

```
% pour les premières pages de chapitres
\fancypagestyle{plain}{%
    \fancyfoot{}
    \fancyfoot[C]{-- \thepage --}
}
```

### Personnalisation Définir ses propres commandes

Texte

Personnalisation

82/91

### Les raccourcis

### Commande sans arguments

Installation

\newcommand{\fac}{Université Paris 7 Denis Diderot}

 $\rightarrow$  toujours la même apparence + un seul endroit à modifier

Attention, uniquement des lettres non accentuées pour le nom

Pour éviter l'ajout systématique d'accolades vides : \usepackage{xspace} \newcommand{\AF}{Académie Française\xspace}

### Comparer :

- La réunion aura lieu à l'\fac le 2 décembre. La réunion aura lieu à l'\fac{} le 2 décembre. La réunion aura lieu à l'\AF le 2 décembre.
- La réunion aura lieu à l'\AF{} le 2 décembre.
- La réunion aura lieu à l'AF.

# Les raccourcis

**Commande avec arguments** Arguments décrits par #1, #2, ..., #9.

\newcommand{\ofg}[1]{\og{}#1\fg{}}
Cela permet de mettre du texte entre \ofg{guillemets}.

\newcommand{\salle}[2]{
 salle #1 du bâtiment principal (à #2)\xspace}

La réunion aura lieu dans la \salle{Descartes}{9h}.

### Commandes avec option

L'option est toujours le premier argument \newcommand{\salle}[2][9h]{ salle #2 du bâtiment principal (à #1)\xspace}

La réunion aura lieu dans la \salle{Descartes}. La réunion aura lieu dans la \salle[10h]{Descartes}.

Personnalisation Organisation d'un document

Personnalisation

85/91

Plan

### 7 Personnalisation et organisation du document

- Personnalisation des éléments prédéfinis
- Définir ses propres commandes
- Organisation d'un document
- Utiliser un fichier de style particulier

# Les raccourcis

Redéfinition d'une commande existante : \renewcommand

(Re)définition d'un environnement : \newenvironment et \renewenvironment

Compteurs : \newcounter, \setcounter, \addtocounter, \refstepcounter, etc.

Test conditionnels, calculs, boucles, etc. : packages calc, ifthen et multido

### Personnalisation Organisation d'un document

Personnalisation

86/91

## Les fichiers de style

Un fichier mescommandes.sty contenant tout depuis les \usepackage
(sauf exception, si besoin) jusqu'au \begin{document}

Votre fichier document.tex pourra alors ressembler à :

\documentclass{article}

\usepackage[left=3cm, right=3cm]{geometry}

\input{mescommandes.sty}

\begin{document}

•••

 $\end{document}$ 

# Contenu du répertoire d'exemple (rapport de Master/thèse)

- Fichier à compiler (titres de chapitres et inclusion de fichiers avec \input à modifier) : rapport.tex
- Fichier de mise en forme du document (possibilité de modifier ou d'ajouter vos propres réglages) : preambule\_rapport.tex
- Fichiers inclus dans fichiers/ (dans lesquels on écrit) :

| annexe_1.tex           | chapitre_2.tex     | remerciements.tex |
|------------------------|--------------------|-------------------|
| annexe_2.tex           | chapitre_3.tex     | resume.tex        |
| annexe_3.tex           | conclusion.tex     |                   |
| chapitre_1.tex         | introduction.tex   |                   |
| Possibilité d'en créer | de nombreux autres |                   |

Images incluses : répertoire images.

# Plan

### 7 Personnalisation et organisation du document

Installation Principes Aide Architecture

Personnalisation Utiliser un fichier de style particulier

Personnalisation

90/91

- Personnalisation des éléments prédéfinis
- Définir ses propres commandes
- Organisation d'un document
- Utiliser un fichier de style particulier

| Introduction | Installation | Principes | Aide        | Architecture     |               | Personnalisation | 89/91 |
|--------------|--------------|-----------|-------------|------------------|---------------|------------------|-------|
|              |              |           |             |                  |               |                  |       |
|              |              |           |             |                  |               |                  |       |
|              |              | Perso     | nnalisation | Utiliser un fich | nier de style | particulier      |       |
|              |              |           |             |                  |               |                  |       |
| Qualance     |              |           |             |                  |               |                  |       |
| Queique      | es exemp     | ies       |             |                  |               |                  |       |

- «Lecture Notes in Computer Science» : llncs.cls
  www.springer.com/computer/lncs?SGWID=0-164-6-793341-0
- Conférences ACM : acm\_proc\_article-sp.cls www.acm.org/sigs/publications/proceedings-templates
- Conférences IEEE : ieee.cls mocha-java.uccs.edu/ieee